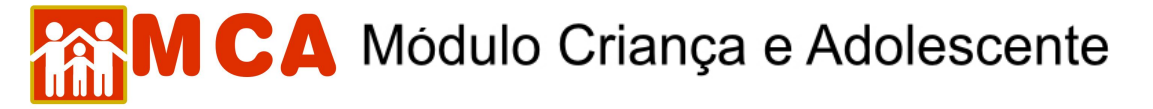

## 8) Referência Familiar

O campo Seferência Familiar deverá ser preenchido com os nomes e informações das pessoas que se relacionam com a criança/adolescente.

São exemplos de pessoas que se relacionam com a criança/adolescente: mãe, pai, parentes, responsável legal, irmãos (principalmente se estes também estiverem abrigados), etc.

Para acessar a área de inclusão/alteração para referências familiares da criança/adolescente, clique na seta no lado esquerdo do campo O Referência Familiar, conforme mostra a figura.

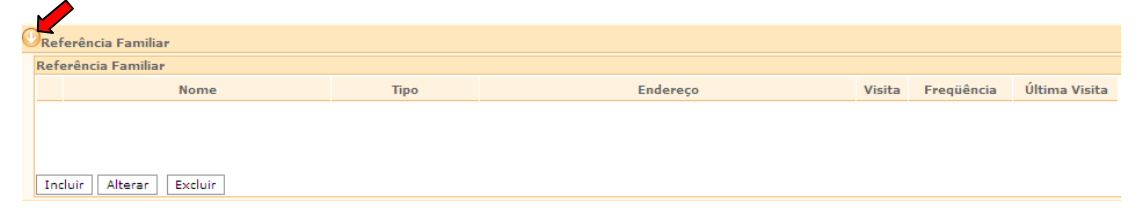

## 8.1) Cadastramento Pai ou Mãe

- a) O cadastramento do PAI ou a MÃE de uma criança/adolescente pode ser realizado de 02 (duas) maneiras:
- 1º Clique no botão Incluir ao lado do campo "Pai" ou "Mãe" no módulo O Informações Principais\* ou,

| Pai | Incluir O Desconhecido O Falecido Limpar |
|-----|------------------------------------------|
| Mãe | Incluir O Desconhecida O Falecida Limpar |

2º Clique no botão Incluir do módulo OReferência Familiar

| () | Refe | erência Familiar    |      |          |        |            |               |
|----|------|---------------------|------|----------|--------|------------|---------------|
| R  | lefe | rência Familiar     |      |          |        |            |               |
|    |      | Nome                | Tipo | Endereço | Visita | Freqüência | Última Visita |
|    |      |                     |      |          |        |            |               |
|    |      |                     |      |          |        |            |               |
|    |      |                     |      |          |        |            |               |
| Г  | Incl | uir Alterar Excluir |      |          |        |            |               |

b) Na janela "Referência Familiar da Criança", digite o nome que se deseja cadastrar no campo "Nome" e realize uma pesquisa clicando no botão Buscar.

| nstituições          | Crianças       | Manutenção | <ul> <li>Relation</li> </ul> | atórios 🦄 | Ajuda    | •     | Restrito 🔻    | Retorno 🔻 | Abrigo Virtual |
|----------------------|----------------|------------|------------------------------|-----------|----------|-------|---------------|-----------|----------------|
| Referência Fa        | amiliar da Cri | iança      |                              |           |          |       |               |           |                |
|                      |                |            |                              |           |          |       |               |           |                |
| Criança              |                |            | teste                        | teste     |          |       |               |           |                |
| Instituição          |                |            | A Minh                       | na Casa - | Coriodad |       | it de Assesso | no Monor  |                |
| O Informad           | ões Principa   | is *       |                              |           | Sociedad | e CIV | n de Amparo   | ao menor  |                |
| O Informaç           | ões Principa   | is *       |                              |           | Sociedad | e CIV | Buscar        |           |                |
| Informaç<br>Nome *   | ões Principa   | is *       |                              |           | 30012080 | e CIV | Buscar        |           |                |
| O Informaç<br>Nome * | ões Principa   | is *       |                              |           | 30016080 |       | Buscar        |           |                |
| O Informaç<br>Nome * | ões Principa   | is *       |                              |           | 30012080 |       | Buscar        |           |                |
| 🕑 Informaç<br>Nome * | ões Principa   | is *       |                              |           | 30012030 |       | Buscar        |           |                |

- c) Uma janela chamada "Pessoa Física" abrirá com o resultado da pesquisa:
- d) Caso o nome pesquisado apareça no resultado, clique no círculo à esquerda de seu nome para selecionálo.

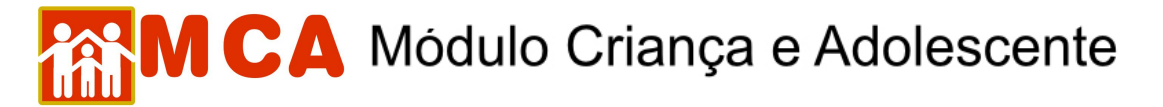

e) Clique no botão Selecionar, conforme mostra a figura abaixo.

| Instituições                                | Crianças                                            | Manutenção                                              | • •           | Relatórios                | -      | Ajuda      | - | Restrit                  | • •        | Retor | no |
|---------------------------------------------|-----------------------------------------------------|---------------------------------------------------------|---------------|---------------------------|--------|------------|---|--------------------------|------------|-------|----|
| Referência Fa                               | amiliar da Cri                                      | ança                                                    |               |                           |        |            |   |                          |            |       |    |
| Crianca                                     |                                                     |                                                         |               |                           |        |            |   |                          |            |       |    |
| Instituição                                 |                                                     |                                                         |               |                           |        |            |   |                          |            |       |    |
|                                             |                                                     |                                                         |               |                           |        |            |   |                          |            |       |    |
| O Informaç                                  | ões Principa                                        | is *                                                    |               |                           |        |            |   |                          |            |       |    |
|                                             |                                                     |                                                         |               |                           |        |            |   |                          |            |       |    |
| Nome *                                      | EDUAR                                               | O VIANNA DA                                             | SILV          | A.                        |        |            |   | Busc                     | ar         |       |    |
| Nome *                                      | EDUARI                                              | DO VIANNA DA                                            | SILV          | Ą                         |        |            |   | Busc                     | ar         |       |    |
| Nome *<br>🕈 Pessoa Fís                      | EDUARI                                              | oo vianna da<br>ws Internet                             | Explo         | A<br>rer                  |        |            |   | Busc                     | ar         |       | 3  |
| Nome *<br>Pessoa Fís<br>Pessoa Fís          | EDUARI<br>ica - Windo                               | oo vianna da<br><mark>ws internet</mark>                | Explo         | rer                       |        |            |   | Busc                     | ar         |       | 3  |
| Nome *<br>Pessoa Fís<br>• Pessoa Fís        | EDUARI<br>ica - Windo                               | NO VIANNA DA                                            | Explo         | A<br>rer                  |        |            |   | Busc                     | er         |       |    |
| Nome *<br>Pessoa Fís<br>• Pessoa Fís<br>Non | EDUARI<br>ica - Windo<br>ica<br>ne EDUARI           | DO VIANNA DA<br>ws Internet                             | Explo         | A<br>ITET                 |        |            |   | Busc                     | er         |       |    |
| Nome *<br>Pessoa Fís<br>Pessoa Fís<br>Non   | EDUARI<br>sica - Windo<br>sica<br>ne EDUARI         | NO VIANNA DA<br>WS Internet                             | Explo<br>SILV | A<br>ITET<br>A<br>Limpar  | Inclui | r          |   | Busc                     |            |       |    |
| Nome *<br>Pessoa Fís<br>Pessoa Fís<br>Non   | EDUARI<br>iica - Windo<br>iica<br>ne EDUARI         | OO VIANNA DA<br>ws Internet                             | Explo         | A<br>rer<br>A<br>Limpar   | Inclui | r.         |   | Busc                     | er         |       |    |
| Nome *<br>Pessoa Fís<br>Pessoa Fís<br>Non   | EDUARI<br>ica - Windo<br>ica<br>ne EDUARI<br>Pessoa | do vianna da<br>ws internet<br>do vianna da<br>Pesquisa | Explo<br>SILV | A<br>rer<br>A<br>Limpar [ | Inclui | r<br>da Mã | e | ) Busc<br>Data<br>Nascim | de<br>ento | Sexo  | 3  |

- f) Caso o <u>nome pesquisado não esteja cadastrado</u> no banco de dados do MCA, aparecerá na janela "Pessoa Física" a seguinte mensagem::: A pesquisa não trouxe resultados.
- g) Neste caso, clique no botão Incluir na janela "Pessoa Física" para incluir o nome no cadastro do MCA, conforme mostra a figura abaixo:

| Instituições                               | Crianças         | Manutenção 🔻                | Relatórios | -    | Ajuda | • | Restrito | • | Retorn |
|--------------------------------------------|------------------|-----------------------------|------------|------|-------|---|----------|---|--------|
| Referência Fa                              | amiliar da Cri   | ança                        |            |      |       |   |          |   |        |
|                                            |                  |                             |            |      |       |   |          |   |        |
| Criança                                    |                  |                             |            |      |       |   |          |   |        |
| Instituição                                |                  |                             |            |      |       |   |          |   |        |
|                                            |                  |                             |            |      |       |   |          |   |        |
| Informaç                                   | ções Principa    | is *                        |            |      |       |   |          |   |        |
| Nome *                                     | ASTRO            | GILDO DA SILVA              |            |      |       | _ | Buscar   | - |        |
|                                            |                  |                             |            |      |       |   |          |   |        |
| 🕈 Pessoa Fi                                | sica - Wind      | ows Internet Expl           | orer       |      |       |   |          |   |        |
|                                            |                  |                             |            |      |       |   |          |   |        |
| Pessoa Fí                                  | sica             |                             |            |      |       |   |          |   |        |
| <ul> <li>Pessoa Fí</li> </ul>              | sica             |                             |            |      |       |   |          |   |        |
| <ul> <li>Pessoa Fí</li> </ul>              | sica             |                             |            |      |       |   |          |   |        |
| <ul> <li>Pessoa Fí</li> <li>Noi</li> </ul> | sica<br>me ASTRO | GILDO DA SILVA              |            |      |       |   | ]        | ] | 2      |
| <ul> <li>Pessoa Fí</li> <li>Nor</li> </ul> | sica<br>me ASTRO | GILDO DA SILVA<br>Pesquisar | Limpar     | Incl | uir   |   |          | ] |        |
| <ul> <li>Pessoa Fí</li> <li>Nor</li> </ul> | sica<br>me ASTRO | GILDO DA SILVA<br>Pesquisar | Limpar     | Incl | uir   |   |          |   |        |
| Pessoa Fí<br>Nor                           | sica<br>me ASTRO | GILDO DA SILVA<br>Pesquisar | Limpar     | Incl | uir   |   |          |   |        |

h) Preencha todas as informações da janela "Referência Familiar da Criança".

| Criança<br>Instituição | tes<br>A Mi         | te teste<br>inha Casa - Sociedade Civ | il de Amparo ao Menor |                      |   |
|------------------------|---------------------|---------------------------------------|-----------------------|----------------------|---|
| 🔿 Informações I        | Principais *        |                                       |                       |                      |   |
| Nome *                 |                     |                                       | ASTROGILDO DA         | SILVA                |   |
| Tipo de Relaciona      | mento *             |                                       | Selecione             | Representante Legal? |   |
| Visita a Criança?      | Sim O Não Lin       | npar                                  |                       |                      |   |
| Observação             |                     |                                       |                       |                      |   |
|                        | Endereço            |                                       |                       |                      | - |
|                        | País                | BRASIL                                |                       | UF Selecione         | ~ |
|                        | Cidade              | Selecione 💟                           |                       | Bairro               |   |
|                        | Tipo de Logradouro  | Selecione Y                           |                       |                      |   |
|                        | Logradouro          |                                       |                       | Numero               |   |
|                        | Complemento         |                                       |                       | Cep                  |   |
|                        | Ponto de Referência |                                       |                       | <b></b>              |   |
|                        | ronto de Referencia |                                       |                       |                      |   |

i) No campo "**Tipo de Relacionamento**" selecione o tipo de relacionamento que o nome cadastrado possui com a criança/adolescente (ex.: Pai, Mãe, Tio(a), Avô(ó), etc.).

## MCA Módulo Criança e Adolescente

**OBSERVAÇÃO!** No caso de inclusão da referência familiar através do campo "**Pai**" e "**Mãe**" do módulo Informações Principais \*, o campo "**Tipo de Relacionamento**" já estará preenchido.

- j) O campo "Representante Legal" <u>somente</u> deverá ser selecionado se a pessoa que está sendo cadastrada for o representante legal da criança/adolescente (possuir a guarda ou tutela através de decisão judicial).
- k) No campo "Visita a Criança?" selecione se a referência familiar cadastrada visita a criança/adolescente.
- Caso seja selecionada a opção "Sim", aparecerão os campos "Frequencia" e "Data da Ultima Visita" para preenchimento.
- O campo "Observação" deverá ser utilizado para incluir informações pertinentes a referência familiar que está sendo cadastrada.
- m) Para preencher o endereço da referência familiar da criança/adolescente, siga a seqüência abaixo:

**IMPORTANTE!** A seqüência para inclusão dos dados do endereço deve ser obedecida segundo mostram a lista e a figura abaixo. Esta seqüência irá garantir uma maior comodidade e precisão nas informações inseridas.

- 1º. Clique no campo "UF" para selecionar o Estado brasileiro em que a Instituição de Acolhimento está localizada;
- 2º. Clique no campo "Cidade" para selecionar a cidade em que se encontra a Instituição;
- 3º. Clique no campo "Bairro" para selecionar o bairro em que se localiza a Instituição. Caso o nome do bairro não consta na lista do sistema, entre em contato com o Gestor do MCA;

**OBSERVAÇÃO!** Caso o bairro <u>não conste da lista</u> do MCA, entre em contato com o Gestor do MCA para cadastrá-lo. através dos telefones de contato no site.

- 4º. Clique no campo "Tipo de Logradouro" para selecionar o tipo de logradouro (rua, avenida, etc) onde está localizada a Instituição de Acolhimento.
- 5°. No campo "Logradouro" digite o nome da rua, avenida, travessa, etc.
- 6º. Nos campos "**Numero**", "**Complemento**" e "**CEP**", digite os dados referentes ao local em que se encontra a entidade.

**IMPORTANTE!** Não deixe de digitar pelo menos um ponto de referência no campo "**Ponto de Referência**", pois ele será imprescindível para que a entidade seja localizada por aqueles que não conhecem o local.

| Referência Familiar da Criança      |                                    |                                 |                                                 |
|-------------------------------------|------------------------------------|---------------------------------|-------------------------------------------------|
| Criança                             |                                    |                                 |                                                 |
| Instituição                         |                                    |                                 |                                                 |
| 🔿 Informações Principais *          |                                    |                                 |                                                 |
| Nome *                              | ALTROGILDO DA                      | SILVA                           |                                                 |
| Tipo de Relacionamento *            | PAI                                | Representant                    | e Legal? 🔽                                      |
| Visita a Criança? 💿 Sim 🔷 Não 🗌 Lim | par Frequência 2-SI                | EMANAL                          | Data da Última Visita 25/12/2009 🔝 (dd/mm/aaaa) |
| Observação                          | PAI TRABALHA DI<br>2222 E 9999-999 | E PEDREIRO E RESPONDE NO<br>99. | S TELEFONE 2222-                                |
| Endereço                            |                                    | 20                              |                                                 |
| País                                | BRASIL 40                          | UF                              | RIO DE JANEIRO                                  |
| Cidade                              | RIO DE JANEIRO                     | Bairro                          | COPACABANA                                      |
| Tipo de Logradouro                  | Rua 💌                              |                                 |                                                 |
| Logradouro                          | DA PAZ                             | Número                          | 123                                             |
| Complemento                         | CASA 03                            | Cep                             | 2000000                                         |
| Ponto de Referência                 | PERTO DO CLUBE DE GINÁSTIC         | A OLÍMPICA.                     |                                                 |

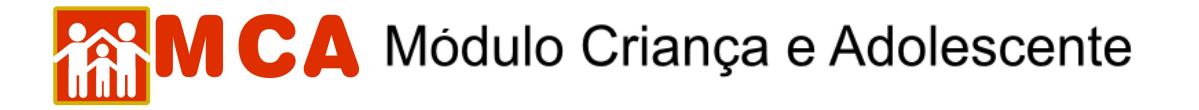

n) Para salvar as informações cadastradas, após o preenchimento completo da janela de inclusão de referência familiar da criança/adolescente, clique no botão Confirmar.

**OBSERVAÇÃO!** Os nomes dos genitores <u>somente</u> poderão ser incluídos um por vez. Somente um Pai e uma Mãe podem ser incluídos na ficha de cada criança/adolescente no MCA.

- o) Após o procedimento de cadastramento, os nomes cadastrados aparecerão nos seguintes campos:
- 1) Campo "Filiação" no módulo O Informações Principais \*, conforme mostra a figura abaixo:

| Instituições    | Crianças        | Manutenção       | <ul> <li>Relate</li> </ul> | órios 🔻 A   | juda 🔻   | Restrito | •     | Retorno | •     | Abrigo Virtual          |
|-----------------|-----------------|------------------|----------------------------|-------------|----------|----------|-------|---------|-------|-------------------------|
| Criança / Ado   | olescente       |                  |                            |             |          |          |       |         |       |                         |
| nstituição Atu  | ıal             |                  |                            |             |          |          |       |         |       |                         |
| Os campos com   | asterisco (*) : | são de preenchim | ento obrigati              | ório.       |          |          |       |         |       |                         |
| Informaçõe      | es Principais   | * Última Alt     | eração                     |             |          |          |       |         |       |                         |
| Nome *          |                 |                  | MÉLVIO D                   | A SILVA     |          |          |       |         |       |                         |
| Sexo *          |                 |                  | O Femin                    | ino 💿 Mas   | culino   |          |       |         |       |                         |
| Data de nascir  | nento           |                  | 11/04/200                  | 5 🔲         |          |          |       |         |       |                         |
| Cor             |                 |                  | NEGRA                      | *           |          |          |       |         |       |                         |
| Nacionalidade   |                 |                  | BRASIL                     |             |          |          |       | ~       |       |                         |
| Naturalidade    |                 |                  | RJ                         | ~           |          |          |       |         |       |                         |
| Certidão de Na  | scimento        |                  | 💿 Sim                      |             | Desconhe | ecido    |       |         |       |                         |
| Circunscrição / | / Cartório ou   | Órgão Emissor    | 12ª CIRCU                  | JNSCRIÇÃO   | RJ       |          |       |         |       |                         |
| Número de Re    | gistro          |                  | 46634                      |             |          | Livro    | SAA89 | 9078    |       | Folha 43                |
| Filiação        |                 |                  |                            |             |          |          |       |         |       |                         |
| Pai             |                 |                  | ALTROGIL                   | DO DA SILVA | Alt      | erar     | Exclu |         | escon | hecido 🔘 Falecido 🗌 Lim |
| Mãe             |                 |                  | MÉLVIA DA                  |             | Alterar  | Excluir  | 0     | Desconh | ecida | O Falecida Limpar       |
| Possui Irmãos   |                 |                  | Sim                        | 0           | ) Não 🗍  | Limpar   |       | Acolhid | os 🔽  | Gêmeos                  |

2) No módulo OReferência Familiar, conforme mostra a figura abaixo:

| Referência Familiar |      |                                                                                                    |        |            |               |
|---------------------|------|----------------------------------------------------------------------------------------------------|--------|------------|---------------|
| Nome                | Tipo | Endereço                                                                                                    | Visita | Freqüência | Última Visita |
| O ASTROGILDO TESTE  | PAI  | Rua da Paz, 02 - Casa 03 - CENTRO - ARARUAMA -<br>RIO DE JANEIRO - CEP: 26000000 - Perto do Campo<br>de Futebol. | Sim    | 2-SEMANAL  | 25/12/2009    |
| MELVIA TESTE        | MÃE  | Rua do Amor, 03 - Casa 04 - CENTRO - ANGRA DOS<br>REIS - RIO DE JANEIRO - CEP: 26000000 - Perto do Ba            | Sim    | 2-SEMANAL  | 25/12/2009    |

p) Caso o PAI ou MÃE da criança/adolescente <u>não estejam vivos</u>, selecionar a opção "Falecido/Falecida" ao lado de seus nomes no campo "Filiação" no módulo O Informações Principais\*.

**IMPORTANTE!** Caso não tenha <u>comprovação documental do falecimento</u>, <u>nunca</u> selecione a opção **"Falecido/Falecida"** para os genitores da criança/adolescente.

**IMPORTANTE!** Não se esqueça de confirmar os dados incluídos/alterados, clicando no botão Confirmar, que fica no final da ficha de cadastro. Após confirmar, para continuar preenchendo o formulário, vá até o final da ficha e clique no botão Alterar.